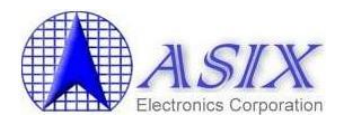

# How to identify authentic ASIX USB to LAN Products

Revision 1.00 July 16<sup>th</sup>, 2013

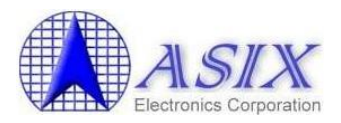

# **Revision History**

| Revision | Date       | Description      |
|----------|------------|------------------|
| 1.00     | 2013/07/16 | Initial release. |

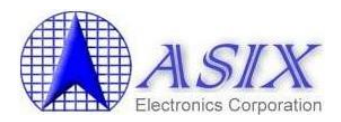

# **Table of Contents**

| 1. | Introduction                                                 | 4  |
|----|--------------------------------------------------------------|----|
| 2. | How to check the VID/PID of your USB to LAN device           | 5  |
| 3. | Download the latest ASIX USB to LAN Drivers                  | 7  |
| 4. | How to identify authentic ASIX USB to LAN Product on Windows | 7  |
| 5. | How to identify authentic ASIX USB to LAN Product on Mac OSX | 9  |
| 6. | How to identify authentic ASIX USB to LAN Product on Linux   | 11 |

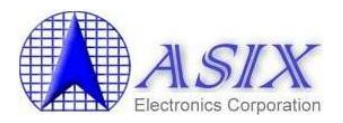

### **1. Introduction**

This document indicates how to identify authentic ASIX USB to LAN products and only adapts to AX88772C/AX88772B/AX88772A/AX88760/AX88772 products.

Recently some USB to LAN devices with Non-authentic ASIX USB to LAN solution inside illegally use ASIX default VID/PID. The illegal USB to LAN devices might cause some abnormal network functionalities failure issues on your target platforms. Please refer to below sections to identify if your tested USB to LAN device is the authentic ASIX USB to LAN products or not.

NOTE: ASIX DOES NOT GUARANTEE AND PROVIDE ANY SUPPORT FOR THOSE ILLEGAL NON-AUTHENTIC ASIX USB TO LAN PRODUCTS. PLEASE PURCHASE AUTHENTIC ASIX USB TO LAN PRODUCTS INSTEAD IF YOU ARE USING THE ILLEGAL NON-AUTHENTIC ASIX USB TO LAN PRODUCTS NOW.

ASIX authentic products should have the following ASIX mark on the top side of IC.

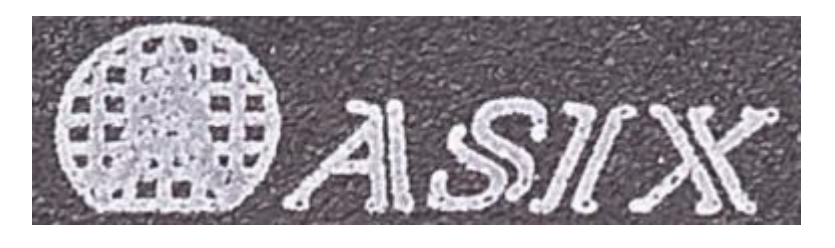

Of course, you might not be able to open the case of your tested USB to LAN device to check ASIX mark on the top side of IC. You can still refer to below sections to identify if your USB to LAN device is ASIX solution inside or not.

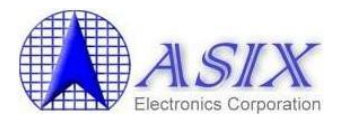

#### 2. How to check the VID/PID of your USB to LAN device

Before installing ASIX's standard USB to LAN drivers, please refer to this section to check if the VID/PID of your tested USB to LAN device is supported in the following ASIX's default VID/PID table or not? If no, please contact the manufacturer of your USB to LAN device to get proper drivers.

| ASIX Product | ASIX Vendor I       | D Product ID          |
|--------------|---------------------|-----------------------|
| AX88772C     | 0B95h               | 772Bh                 |
| AX88772B     | 0B95h               | 772Bh/7E2Bh           |
| AX88760      | 0B95h               | 772Ah                 |
| AX88772A     | 0B95h               | 772Ah                 |
| AX88772      | 0B95h               | 7720h                 |
| Figure 1     | ASIX USB to LAN Pro | ducts Default VID/PID |

Note:

- 1. ASIX USB to LAN standard drivers might support some known customer's VID/PID. Please check ASIX USB to LAN standard drivers for details.
- Some ASIX customers' USB to LAN products have their own VID/PID. In this case, you should 2. contact the manufacturer of your USB to LAN device to get proper customized drivers.

| ASIX AX88772B USB2.0 to Fast Ethernet Adapter #3 Properties |  |  |  |  |
|-------------------------------------------------------------|--|--|--|--|
| General Advanced Driver Details                             |  |  |  |  |
| ASIX AX88772B USB2.0 to Fast Ethemet Adapter #3             |  |  |  |  |
| Property                                                    |  |  |  |  |
| Hardware Ids                                                |  |  |  |  |
| Value                                                       |  |  |  |  |
| USB\VID_0B95&PID_772B&REV_0001<br>USB\VID_0B95&PID_772B     |  |  |  |  |
|                                                             |  |  |  |  |
| OK Cancel                                                   |  |  |  |  |

How to check VID/PID on Windows system Figure 2.

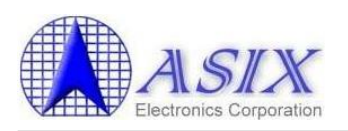

| ● ⊖ ⊖                        | MacBook Air                |                                          |  |  |  |
|------------------------------|----------------------------|------------------------------------------|--|--|--|
| <ul> <li>Hardware</li> </ul> | USB Device Tree            |                                          |  |  |  |
| ATA                          | ▼ USB High-Speed Bus       |                                          |  |  |  |
| Audio                        | FaceTime Camera (Built-in) |                                          |  |  |  |
| Bluetooth                    | ▼ Hub                      |                                          |  |  |  |
| Card Reader                  | AX88772B                   |                                          |  |  |  |
| Diagnostics                  | Apple Internal K           | eyboard / Trackpad                       |  |  |  |
| Disc Burning                 | WBRCM20702 Hub             | )                                        |  |  |  |
| Ethernet Cards               | Bluetooth USE              | B Host Controller                        |  |  |  |
| Fibre Channel                | ▼ USB High-Speed Bus       |                                          |  |  |  |
| FireWire                     | Hub                        |                                          |  |  |  |
| Graphics/Displays            |                            |                                          |  |  |  |
| Hardware RAID                |                            |                                          |  |  |  |
| Memory                       |                            |                                          |  |  |  |
| PCI Cards                    | 0                          |                                          |  |  |  |
| Parallel SCSI                | AX887728:                  |                                          |  |  |  |
| Power                        | Product ID:                | 0x772b                                   |  |  |  |
| Printers                     | Vendor ID:                 | 0x0b95 (ASIX Electronics Corporation)    |  |  |  |
| SAS                          | Version:                   | 0.01                                     |  |  |  |
| Serial-ATA                   | Serial Number:             | 002A36                                   |  |  |  |
| Thunderbolt                  | Manufacturer:              | ASIX Elec. Corp.                         |  |  |  |
| USB                          | Location ID:               | 0xfa130000 / 7                           |  |  |  |
| Network                      | Current Available (mA):    | 500                                      |  |  |  |
| Firewall                     | Current Required (mA):     | Unknown (Device has not been configured) |  |  |  |

Figure 3. How to check VID/PID on Mac OSX system

| # lsusb                                                              |
|----------------------------------------------------------------------|
| Bus 002 Device 005: ID 0b27:0165 Ritek Corp.                         |
| Bus 002 Device 008: ID 0b95:772b ASIX Electronics Corp.              |
| Bus 003 Device 002: ID 0461:4d16 Primax Electronics, Ltd             |
| Bus 004 Device 002: ID 0461:0010 Primax Electronics, Ltd HP Keyboard |
| Bus 001 Device 001: ID 1d6b:0002 Linux Foundation 2.0 root hub       |
| Bus 002 Device 001: ID 1d6b:0002 Linux Foundation 2.0 root hub       |
| Bus 003 Device 001: ID 1d6b:0001 Linux Foundation 1.1 root hub       |
| Bus 004 Device 001: ID 1d6b:0001 Linux Foundation 1.1 root hub       |
| Bus 005 Device 001: ID 1d6b:0001 Linux Foundation 1.1 root hub       |
| Bus 006 Device 001: ID 1d6b:0001 Linux Foundation 1.1 root hub       |
| Bus 007 Device 001: ID 1d6b:0001 Linux Foundation 1.1 root hub       |
|                                                                      |

Figure 4. How to check VID/PID on Linux system

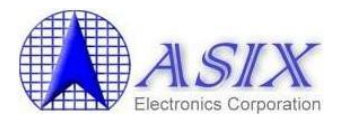

### 3. Download the latest ASIX USB to LAN Drivers

In order to identify the illegal Non-authentic ASIX USB to LAN products, please download the latest ASIX USB to LAN drivers from ASIX web site (http://www.asix.com.tw/products.php?op=ProductList&PLine=71).

You can refer to <u>Section 2</u> to get the VID/PID of your USB to LAN device and then refer to <u>Figure 1</u> to identify which ASIX product drivers should be downloaded.

### 4. How to identify authentic ASIX USB to LAN Product on Windows

- 1. Refer to <u>Section 3</u> to download the latest ASIX USB to LAN Windows driver.
- 2. Install the ASIX USB to LAN Windows driver on your Windows platform and make sure if the driver can be installed successfully or not?

If your USB to LAN device is Non-authentic ASIX product inside, you should see below Yellow Exclamation mark on AX88772B Windows driver with Error Code 10 error message on the Device Manager console as below figure.

| 🚔 Device Manager                                                                                                    |                                                                                                    |
|----------------------------------------------------------------------------------------------------|----------------------------------------------------------------------------------------------------|
| File Action View Help                                                                                                    | ASIX AX88772B USB2.0 to Fast Ethernet Adapter #3 Properties                                                                                                    |
| (+ +) 🖬 🖬 🖬 🖉 🕼 🚱                                                                                                    | General Advanced Driver Details                                                                                                    |
| <ul> <li>asix-PC</li> <li>Computer</li> <li>Disk drives</li> <li>Display adapters</li> <li>DVD/CD-ROM drives</li> <li>Human Interface Devices</li> <li>IDE ATA/ATAPI controllers</li> <li>Keyboards</li> <li>Mice and other pointing devices</li> <li>Monitors</li> <li>Network adapters</li> <li>ASIX AX88772B USB2.0 to Fast Ethernet Adapter #3</li> <li>Realtek R1L8168D/8111D Family PCI-E Gigabit Ethernet</li> <li>Sound, video and game controllers</li> <li>System devices</li> <li>Universal Serial Bus controllers</li> </ul> | ASIX AX88772B USB2.0 to Fast Ethemet Adapter #3 Device type: Network adapters Manufacturer: ASIX Location: Port_#0005.Hub_#0006 Device status This device cannot start. (Code 10) |
|                                                                                                    | OK Cancel                                                                                                    |

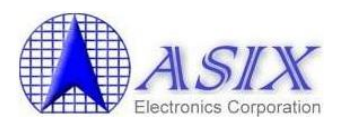

3. You can refer to below figure to double check if your USB to LAN device is ASIX product inside or not? If your USB to LAN device is Non-authentic ASIX product inside, you should see below Error Message "Non-authentic ASIX product. ASIX does not support it." on the Windows Event Viewer console.

| ä                                  |                                                               | Event Viewer          |            |         |           |           |                   | ×   |
|------------------------------------|---------------------------------------------------------------|-----------------------|------------|---------|-----------|-----------|-------------------|-----|
| File Action View Help              |                                                               |                       |            |         |           |           |                   |     |
| 🗢 🧼 🖄 📅 📓 📷                        |                                                               |                       |            |         |           |           |                   |     |
| Event Viewer (Local)               | System Number of events: 41,933                               |                       |            |         |           | Actions   |                   |     |
| Custom Views Administrative Events | Level                                                         | Date and Time         | Source Ev  | vent ID | Task C    | ^         | System            | ٠   |
| a 🙀 Windows Logs                   | (1) Information                                               | 7/10/2013 4:22:19 PM  | UserPnp    | 20001   | (7005)    |           | 🍯 Open            | 10  |
| Application                        | Error                                                         | 7/10/2013 4:22:19 PM  | AX88772    | 0       | None      |           | Y Creat           |     |
| Security                           | (1) Information                                               | 7/10/2013 4:22:19 PM  | UserPnp    | 20003   | (7005)    |           | Impor             |     |
| E Setup                            | <li>Information</li>                                          | 7/10/2013 4:18:51 PM  | UserPnp    | 20001   | (7005)    |           | anpora            |     |
| System                             | <li>Information</li>                                          | 7/10/2013 4:18:50 PM  | UserPnp    | 20003   | (7005)    |           | Clear             | 11  |
| Forwarded Events                   | <li>Information</li>                                          | 7/10/2013 4:18:18 PM  | UserPnp    | 20001   | (7005)    |           | Filter            |     |
| Applications and Services Logs     | <li>Information</li>                                          | 7/10/2013 4:18:17 PM  | UserPnp    | 20003   | (7005)    |           | Prope             | a   |
| Subscriptions                      | (1) Information                                               | 7/10/2013 4:18:17 PM  | UserPnp    | 20001   | (7005)    |           | 00 Find           | · · |
|                                    | Information                                                   | 7/10/2013 4:18:15 PM  | UserPnp    | 20003   | (7005)    | ۷         |                   |     |
|                                    | Event 0, AX88772                                              |                       |            |         |           | x         | bell Save         |     |
|                                    |                                                               |                       |            | Attac   |           |           |                   |     |
|                                    | General Details                                               |                       |            |         |           |           | View              | •   |
|                                    |                                                               |                       |            |         |           | a Refresh | 8                 |     |
|                                    | The following information was included with the event:        |                       |            |         |           |           | 14. <sub>17</sub> |     |
|                                    | Non-authentic ASIX product.                                   |                       |            |         |           | Help      | 1                 |     |
|                                    | ASIX does not support it.                                     |                       |            |         |           | Event 0,  |                   |     |
|                                    | The specified resource type cannot be found in the image file |                       |            |         |           | Event     |                   |     |
|                                    | I an Nama                                                     | Curtan                |            |         |           |           | 💿 Attac           |     |
|                                    | Log Name.                                                     | aystem                | 10000400   |         |           |           | Copy              | •   |
|                                    | source:                                                       | AX88772               | Logged:    | "       | 10/2013 4 | 24        | Save S.           |     |
|                                    | Event ID:                                                     | 0                     | Task Categ | gory: N | one       |           | B D.C.            | -   |
|                                    | Level:                                                        | Error                 | Keywords:  | C       | lassic    |           | Ca Kerresn        | 2   |
|                                    | Jser:                                                         | N/A                   | Computer:  | : w     | 8_x86     |           | I Help            |     |
|                                    | OpCode:                                                       |                       |            |         |           |           |                   |     |
|                                    | More Information:                                             | Event Log Online Help |            |         |           |           |                   |     |
|                                    |                                                               |                       |            |         |           |           |                   |     |
|                                    |                                                               |                       |            |         |           | /         |                   |     |
|                                    | ,                                                             |                       |            |         |           |           | and a second      |     |
|                                    |                                                               |                       |            |         |           | _         |                   |     |

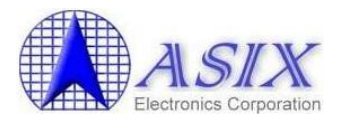

#### 5. How to identify authentic ASIX USB to LAN Product on Mac OSX

- 1. Refer to <u>Section 3</u> to download the latest ASIX USB to LAN Mac OSX driver.
- 2. Refer to the MAC OSX Driver Installation Guide to install the ASIX USB to LAN Mac OSX driver on your Mac OSX platform and make sure if the driver can be installed successfully or not?

If your USB to LAN device is ASIX product inside, you should install ASIX USB to LAN Mac OSX driver successfully as below figure.

| <ul> <li>O</li> <li>Show All</li> </ul>                            | Network                 | ٩                                                                                          |
|--------------------------------------------------------------------|-------------------------|--------------------------------------------------------------------------------------------|
| Locat                                                              | tion: Automatic         | \$                                                                                         |
| OSB Ethernet<br>Connected     Connected     IrDA<br>Not Configured | Status:                 | <b>Connected</b><br>USB Ethernet is currently active and has the<br>IP address 10.1.4.203. |
| • Wi-Fi 📀                                                          | Configure IPv4:         | Using DHCP +                                                                               |
| ● iPhone USB<br>Not Connected                                      | IP Address:             | 10.1.4.203                                                                                 |
| Bluetooth PAN     No IP Address                                    | Subnet Mask:<br>Router: | 255.255.255.0                                                                              |
|                                                                    | DNS Server:             | 168.95.1.1, 10.1.4.100                                                                     |
|                                                                    | Search Domains:         | wi2000.asix-local                                                                          |
| + - **                                                             |                         | Advanced ?                                                                                 |
| Click the lock to prevent fu                                       | irther changes.         | Assist me Revert Apply                                                                     |

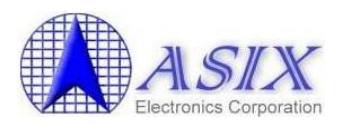

3. If you can't install ASIX USB to LAN driver successfully, you can refer to below figure to double check if your USB to LAN device is ASIX's product inside or not? If your USB to LAN device is Non-authentic ASIX product inside, you should see below "Non-authentic ASIX product, ASIX does not support it." error message by running the "sudo dmesg" command on the Mac OSX Terminal console.

allan\$ sudo dmesg Password:

..... DSMOS has arrived

macx swapon SUCCESS

AppleUSBMultitouchDriver::handleReport - not in path binary mode, received 0x74 data packet of length 58 virtual bool IOHIDEventSystemUserClient::initWithTask(task\_t, void \*, UInt32): Client task not privileged to open IOHIDSystem for mapping memory (e00002c1)

Authentic ASIX product normal messages

AppleUSBEthernet: start - Version number 3.9.0 AppleUSBEthernet: Input buffers 64, Output buffers 64 AppleUSBEthernet: Ethernet address 00:0e:c6:00:2a:36 AppleUSBEthernet::monitorLinkStatus - Link up at 100 Mbps - Full Duplex (PHY regs 5,6:0xc1e1,0x000b)

Sandbox: sandboxd(344) deny mach-lookup com.apple.coresymbolicationd AppleUSBEthernet::disable - Link down.

Non-authentic ASIX product error messages

AppleUSBEthernet: start - Version number 3.9.0 AppleUSBEthernet: Non-authentic ASIX product, ASIX does not support it.

.....

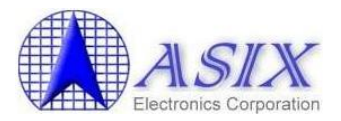

#### 6. How to identify authentic ASIX USB to LAN Product on Linux

- 1. Refer to <u>Section 3</u> to download the latest ASIX USB to LAN Linux driver.
- 2. Change to the ASIX USB to LAN Linux driver source folder and then refer to below commands to build and install the compiled ASIX USB to LAN Linux driver on your Android/Linux platform. Run "**ifconfig -a**" and "**dmesg**" commands to make sure if the ASIX USB to LAN Linux driver was installed successfully or not?

| # make                                                                                                    |
|----------------------------------------------------------------------------------------------------|
| make -C /lib/modules/3.5.7/build                                                                                 |
| SUBDIRS=/home/allan/AX88772C_772B_772A_760_772_178_LINUX_Driver_v4.9.0_Source modules                            |
| make[1]: Entering directory `/usr/src/linux-3.5.0'                                                               |
| CC [M] /home/allan/AX88772C_772B_772A_760_772_178_LINUX_Driver_v4.9.0_Source/asix.o                              |
| /home/allan/AX88772C_772B_772A_760_772_178_LINUX_Driver_v4.9.0_Source/asix.c: In function                        |
| 'ax88772b_suspend':                                                                                              |
| /home/allan/AX88772C_772B_772A_760_772_178_LINUX_Driver_v4.9.0_Source/asix.c:812:6:                              |
| warning: unused variable 'tmp32'                                                                                 |
| Building modules, stage 2.                                                                                       |
| MODPOST 1 modules                                                                                                |
| CC /home/allan/AX88772C_772B_772A_760_772_178_LINUX_Driver_v4.9.0_Source/asix.mod.o                              |
| LD [M] /home/allan/AX88772C_772B_772A_760_772_178_LINUX_Driver_v4.9.0_Source/asix.ko                             |
| make[1]: Leaving directory `/usr/src/linux-3.5.0'                                                                |
| # make install                                                                                                   |
| su -c "cp -v asix.ko /lib/modules/3.5.7/kernel/drivers/net/usb && /sbin/depmod -a"                               |
| `asix.ko' -> `/lib/modules/3.5.7/kernel/drivers/net/usb/asix.ko'                                                 |
| # insmod asix.ko                                                                                                 |
| # ifconfig -a                                                                                                    |
| eth0 Link encap:Ethernet HWaddr 90:e6:ba:d8:94:84                                                                |
| UP BROADCAST MULTICAST MTU:1500 Metric:1                                                                         |
| RX packets:0 errors:0 dropped:0 overruns:0 frame:0                                                               |
| TX packets:0 errors:0 dropped:0 overruns:0 carrier:0                                                             |
| collisions:0 txqueuelen:1000                                                                                     |
| RX bytes:0 (0.0 B) TX bytes:0 (0.0 B)                                                                            |
|                                                                                                    |
| eth28 Link encap:Ethernet HWaddr 00:0e:c6:00:2a:36                                                               |
| inet addr:192.168.20.144 Bcast:192.168.20.255 Mask:255.255.255.0                                                 |
| inet6 addr: fe80::20e:c6ff:fe00:2a36/64 Scope:Link                                                               |
| UP BROADCAST RUNNING MULTICAST MTU:1500 Metric:1                                                                 |
| RX packets:59 errors:0 dropped:0 overruns:0 frame:0                                                              |
| TX packets:67 errors:0 dropped:0 overruns:0 carrier:0                                                            |
| collisions:0 txqueuelen:1000                                                                                     |
| RX bytes:16945 (16.9 KB) TX bytes:9426 (9.4 KB)                                                                  |
| lo Link encan:Local Loonback                                                                                     |
| inet addr: 127.0.0.1 Mask: 255.0.0.0                                                                             |
| inet addr: :1/128 Scope:Host                                                                                     |
| LIP I OOPBACK RUNNING MTU: 16436 Metric: 1                                                                       |
| RX packets: 1558 errors: 0 dropped: 0 overruns: 0 frame: 0                                                       |
| TX nackets:1558 errors:0 dropped:0 overruns:0 carrier:0                                                          |
| RX packets:1558 errors:0 dropped:0 overruns:0 frame:0<br>TX packets:1558 errors:0 dropped:0 overruns:0 carrier:0 |

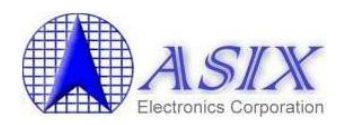

collisions:0 txqueuelen:0 RX bytes:126300 (126.3 KB) TX bytes:126300 (126.3 KB) # dmesg [ 620.345602] usb 2-6: new high-speed USB device number 15 using ehci hcd [ 620.490014] usb 2-6: New USB device found, idVendor=0b95, idProduct=772b [ 620.490025] usb 2-6: New USB device strings: Mfr=1, Product=2, SerialNumber=3 [ 620.490033] usb 2-6: Product: AX88772B [ 620.490038] usb 2-6: Manufacturer: ASIX Elec. Corp. [ 620.490043] usb 2-6: SerialNumber: 002A36 [ 620.518127] ASIX USB Ethernet Adapter:v4.9.0 23:06:44 Jul 11 2013 [ 620.518127] http://www.asix.com.tw [ 621.151696] eth%d: status ep1in, 8 bytes period 11 [ 621.152152] eth1: register 'asix' at usb-0000:00:13.2-6, ASIX AX88772B USB 2.0 Ethernet, 00:0e:c6:00:2a:36 [ 621.152209] usbcore: registered new interface driver asix [ 621.189489] eth28: rxqlen 0 --> 5 [ 621.189489] [ 621.190067] eth28: ax88772b - Link status is: 0 [ 621.208486] IPv6: ADDRCONF(NETDEV\_UP): eth28: link is not ready [ 621.208606] IPv6: ADDRCONF(NETDEV\_UP): eth28: link is not ready [ 622.978626] eth28: ax88772b - Link status is: 1 622.979022] IPv6: ADDRCONF(NETDEV\_CHANGE): eth28: link becomes ready

3. You can refer to below figure to double check if your USB to LAN device is ASIX's product inside or not? If your USB to LAN device is Non-authentic ASIX product inside, you should see below "Non-authentic ASIX product, ASIX does not support it" error message by running the "dmesg" command on the Linux Terminal console.

| root@fae-CM1525:/home/allan/AX88772C_772B_772A_760_772_178_LINUX_Driver_            | _v4.9.0_Source# dmesg                   |
|-------------------------------------------------------------------------------------|-----------------------------------------|
| [ 1055.808206] usb 2-6: new high-speed USB device number 17 using ehci_h            | ncd                                     |
| <pre>[ 1055.952627] usb 2-6: New USB device found, idVendor=0b95, idProduct=7</pre> | 772b                                    |
| [ 1055.952638] usb 2-6: New USB device strings: Mfr=1, Product=2, Serial            | LNumber=3                               |
| [ 1055.952645] usb 2-6: Product: AX88772B                                           |                                         |
| [ 1055.952651] usb 2-6: Manufacturer: ASIX Elec. Corp.                              |                                         |
| [ 1055.952656] usb 2-6: SerialNumber: 002A36                                        |                                         |
| [ 1055.954958] ASIX USB Ethernet Adapter:v4.9.0 23:06:44 Jul 11 2013                |                                         |
| [ 1055.954958] http://www.asix.com.tw                                               |                                         |
| [ 1056.586364] eth%d: status ep1in, 8 bytes period 11                               |                                         |
| <pre>[ 1056.586820] eth1: register 'asix' at usb-0000:00:13.2-6, ASIX AX88772</pre> | 2B USB 2.0 Ethernet, 00:0e:c6:00:2a:36  |
| [ 1056.641899] eth28: rxqlen 0> 5                                                   |                                         |
| [ 1056.641899] Authentic                                                            | ASIX product normal message             |
| [ 1056.729412] eth28: ax88772b - Link status is: 0                                  |                                         |
| [ 1058.390136] eth28: ax88772b - Link status is: 1                                  |                                         |
| [ 1067.704738] usb 2-6: USB disconnect, device number 17                            |                                         |
| [ 1067.705079] eth28: unregister 'asix' usD-0000:00:13.2-6, ASIX AX88772            | 2B USB 2.0 Ethernet                     |
| [ 10/9.//8/11] usb 2-6: new nigh-speed USB device number 18 using enci_n            |                                         |
| [ 10/9.912143] USD 2-6: New USB device found, lavendor=0D95, laProduct=/            |                                         |
| [ 1079.912154] USD 2-6: New USB device strings: MTF=1, Product=2, Serial            | LNUMDEr=3                               |
| [ 10/9.912161] USD 2-6: PFODUCT: AX88//2B                                           |                                         |
| [ 10/9.91210/] USD 2-0: Manufacturer: ASIX Elec. Corp.                              |                                         |
| [ 10/9.9121/2] USD 2-0; SerialNumber: 0004FC                                        |                                         |
| [ 10/9.918555] ASIA USB Ethernet Audpter: V4.9.0 25:00:44 Jul 11 2015               |                                         |
| [ 10/9.918333] ILLP://WWW.dstx.com.tw                                               | Non outboatin ASIX menduat amon massage |
| [ 1080.585034] Non-adchenicc ASIA product                                           | Non-aumentic ASIA product error message |
| [ 1080.585105] etb%d: Binding device failed: -19                                    |                                         |
| [ 1088 837492] usb 2-6: USB disconnect device number <u>19</u>                      |                                         |
|                                                                                     |                                         |

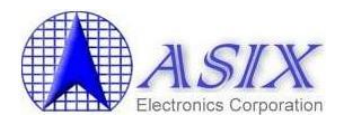

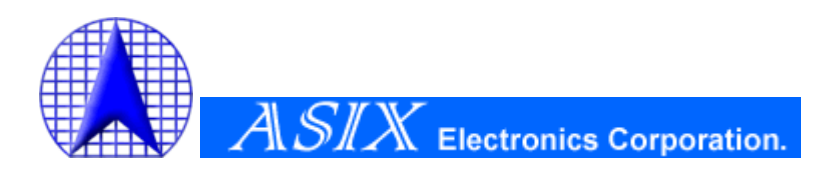

4F, No.8, Hsin Ann Rd., Hsinchu Science Park, Hsinchu, Taiwan, R.O.C.

> TEL: +886-3-5799500 FAX: +886-3-5799558

Email: <u>support@asix.com.tw</u> Web: <u>http://www.asix.com.tw</u>